#### THE NEW INDIA ASSURANCE CO. LTD

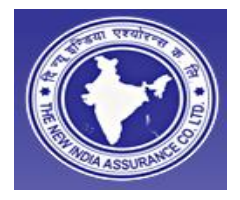

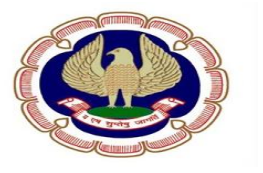

USER MANUAL

PROCESS OF BUYING A POLICY WITH WEB PORTAL

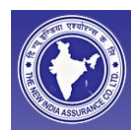

## **REQUIRED DATA**

Category: member/employee/ student

Membership Number: enter your valid membership number/ employee number/ student ID.

First name: .....

Middle name: .....

Last name: .....

Gender: Male / female

Date of Birth: keep ready DOB of each member.

Mobile no: ---

Email id:

PAN no:

| Postal  | Address: |
|---------|----------|
| 1 00101 | /        |

Post office:

Landline no:

**Permanent Address:** 

Post office:

Landline no:

#### Policy details:

Policy inception date: date from which you want to start policy coverage

Policy Expiry Date: auto...

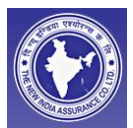

Floater Sum Insured: select appropriate sum insured for you (after this buying policy, SI could not be increased

#### Treatment Zone:

- 1. Zone I Anywhere in India including Mumbai.
- 2. Zone II Anywhere in India, excluding Mumbai & Greater Mumbai.
- 3. Zone III Anywhere in India, excluding Mumbai, Greater Mumbai, Delhi, NCR, bengluru.

**Name of Assignee:** In the event of death of the insured person(s) due to an Insured peril, all benefits payable, in respect thereof under this insurance, shall become payable to the assignee declared in the proposal and the receipt given by the said assignee shall be construed as full and final discharge to the Company in respect of all liability under the policy.

#### Relationship with assignee: father / mother / spouse

Total number of members to be covered (including self) : specify the number of member you want to cover in this policy .( Including yourself, parents , spouse, children)

Do you want to cover your parents? Yes/No.

#### Insured Details:

\*\* Please enter the Family Member details and click on Save Insured to add the member as an Insured under this Insurance Application.

Relationship: relationship with proposer.

First Name:

Middle name

Last name

Gender

photo upload:

DOB

Occupation

Are you having Continuous Coverage ? If yes please provide following details for the preceding three years \*: yes/no

The New India Assurance Co. Ltd.

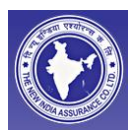

If yes, then Enter your 3 preceding years policies details.

Are you suffering from any illness/disease, and/or do you have any knowledge of any positive existence or presence of any ailment/sickness/injury, which may require medical attention ? \*yes/no

If yes, then specify all illnesses.

Has the insured had an accident in the past? \*: yes/No

If yes , then Enter the details.

(Save insured)

press this button to save your detail, and to add other members. ( above form will appear blank so you can add details of other persons by repeating the above process.

(After saving one insured details, one has to submit details for another person to be covered. Insured details have to be provided for all insured's to be covered)

Apart from what has been declared above Are you at present covered under any Medical / Health Insurance? \* :yes/no

Enter your current year's policy details.

Are there any additional facts affecting the proposed Insurance, which should be disclosed to insurers? \*: yes / no

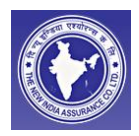

#### **STEP 1: REGISTER YOUR DEATILS**

#### Log on to the web portal at : http:// icai.newindia.co.in

#### Please Use The Internet Explorer Web Browser

# a. <u>You are requested to Keep ready following details</u>, before filling proposal <u>form</u>.

- 1. <u>Previous years policies detail including</u> policy no, period of insurance, cumulative bonus etc.
- 2. DOB of all members
- 3. PAN number
- 4. Photograph of all member in JPEG image File

#### b. <u>Please click on Buy Now Hyper link(find in th right bottom corner of</u> <u>welcome page )</u>

| windia.co.ir<br>·1415                                                    | n                                                                                                    |                                                                                                    | New Delhi-110002                                                                                                    |                                                                                                    |                                                                                            |                |
|--------------------------------------------------------------------------|----------------------------------------------------------------------------------------------------|----------------------------------------------------------------------------------------------------|----------------------------------------------------------------------------------------------------|----------------------------------------------------------------------------------------------------|--------------------------------------------------------------------------------------------|----------------|
| ons and co<br>ite of Char<br>any unaut<br>/ will be tree<br>cy & settler | verage carefully before ta<br>tered Accountants of Indi<br>horized persons not eligible<br>ated as null and void ab ini<br>ment of claims. | king insurance under this schem<br>I having a valid Membership No /<br>I under the scheme has availed ir<br>tio. Please note that Institute of C | e. Please note that this scher<br>Empolyee No. / Students Re<br>nsurance from this portal, clai<br>Chartered Accountants of Ind | ne is specifically designed fo<br>gistration No. If any time dur<br>ms / any benefits under this<br>ia, is not an insurance provid | or the Members,<br>ing ourrency of policy o<br>policy is liable to be<br>er & is in no way | r at           |
|                                                                          |                                                                                                    |                                                                                                    |                                                                                                    |                                                                                                    |                                                                                            |                |
| efits                                                                    | Carry Over Credit                                                                                                    | Insurance is a subject matt                                                                                                    | er of Solicitation.<br>Premium Calculator                                                                                       | Terms & Conditions                                                                                                    | Buy Now 6                                                                                  | MFInsure       |
| dia.co.in/                                                               | Application/frmHealth)                                                                                                    | (ndividualApplication.aspx                                                                                                    |                                                                                                    | 🕡 😜 Interr                                                                                                    | Buy Now                                                                                    | <b>€</b> 90% • |

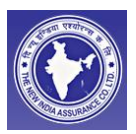

#### c. After click on Buy now , self registration form will occur as follows

#### d.

| And ASSURANCE                          |                                              |                                             |                                   |              |
|----------------------------------------|----------------------------------------------|---------------------------------------------|-----------------------------------|--------------|
|                                        | Prop                                         | oser Details                                |                                   |              |
| Category * : Member                    |                                              | Membership Number * :                       |                                   |              |
| Please ensure th<br>claim will get rep | at valid Membership Number is en<br>udiated. | tered. If at the time of claim the Membersh | p Number is found to be incorrect | t/invalid, t |
| First Name * :Sel 💌                    |                                              | Middle Name :                               |                                   |              |
| Last Name :                            |                                              | Gender*: 🔍 M                                | ale 🔘 Female                      |              |
| Date of Birth * :                      |                                              | Age*:                                       | Months                            |              |
| Mobile No * : +91                      |                                              | Email ID * :                                |                                   |              |
| PAN Number * :                         | Enter PAN in Capital Le                      | etters                                      |                                   |              |
|                                        | Post                                         | al Address                                  |                                   |              |
| Apt No./ Block No * :                  |                                              | Street Name / Locality :                    |                                   |              |
| Landmark 1 :                           |                                              | City/√illage :                              |                                   |              |
| Pin Code * :                           |                                              | Country * : India                           | ¥                                 |              |
| State *:Select                         | •                                            | District * :Select                          | •                                 |              |
| Post Office :Select                    |                                              | Landline No :                               |                                   |              |
|                                        |                                              | 87.5127                                     |                                   |              |
|                                        | E Perm                                       | anent Address                               |                                   |              |

e. Please fill the Data correctly, and click on the proceed Button . You will get the Authentication Message as pop up. Click on ok button and fill authentication code in provided field

|                                                 |                                                                                                 |                                                                                        | ASSUMPTION ASSUMPTION                |
|-------------------------------------------------|-------------------------------------------------------------------------------------------------|----------------------------------------------------------------------------------------|--------------------------------------|
| Mobile No * : 900                               | 008 1 0000                                                                                      | Email ID                                                                               | )*: mukesh.yada v@new india.co.in    |
| PAN Number*: AU                                 | WPM3556 D                                                                                       |                                                                                        |                                      |
| Postal Address                                  |                                                                                                 |                                                                                        |                                      |
| Apt No / Bio<br>Lar<br>Pi<br>Post Office : Coli | e<br>thentication code has been mailed in<br>1yadav@newindia.co.in )Mobile Ni<br>OK<br>ectorate | nessaged to the specified eMail-ID<br>umber(9000810000) respectively.<br>Landline No : | ur V                                 |
| FermanentAddress                                |                                                                                                 | Click on Ok Bu                                                                         | utton on Fill the auth Code recieved |
| uth Code                                        |                                                                                                 | on Mail in auth                                                                        | a code box, now click on verify      |
|                                                 | Insuran                                                                                         | ce is a subject matter of Solicitation.                                                |                                      |
| Welcome Key Benefits                            | Carry Over Credit Claim Proc                                                                    | ess FAQ Premium Calculator                                                             | Terms & Conditions Buy Now           |

Please make sure that you have received the auth. Code on your mail id, because if you have not received the mail that means mail id is wrong/ or typographical errors in the typed email id. If Email id is wrong that means you will not receive the policy schedule on your mail id. Hot mail Id may bounce the mail with attachment so please preferably provide Gmail/ yahoo account.

# **STEP 2: SAVE YOUR OWN DETAILS**

## Now you will find a new form in front of you as shown below

| (0501 U22                                                                                                    | and and                                                                                                    |                                                                                                    |                                                                                                    |                                                                                                    |                                                                                                    |
|----------------------------------------------------------------------------------------------------|----------------------------------------------------------------------------------------------------|----------------------------------------------------------------------------------------------------|----------------------------------------------------------------------------------------------------|----------------------------------------------------------------------------------------------------|----------------------------------------------------------------------------------------------------|
| Res Con                                                                                                    | 3.3.                                                                                                    |                                                                                                    |                                                                                                    | ( Par                                                                                                    |                                                                                                    |
|                                                                                                    |                                                                                                    | Lor                                                                                                    |                                                                                                    |                                                                                                    |                                                                                                    |
|                                                                                                    |                                                                                                    | and and                                                                                                    |                                                                                                    |                                                                                                    |                                                                                                    |
|                                                                                                    | ANGE A                                                                                                    | a                                                                                                    |                                                                                                    | Le.                                                                                                    | It gring same                                                                                                    |
| ASSU                                                                                                    |                                                                                                    |                                                                                                    |                                                                                                    |                                                                                                    |                                                                                                    |
|                                                                                                    |                                                                                                    | Policy Det                                                                                                    | tails                                                                                                    |                                                                                                    |                                                                                                    |
| Application N                                                                                                    | umber : 1130003012NIH00056                                                                                                    | 10                                                                                                    | Entered in MF-Insure                                                                                                    | on : 07/09/2012                                                                                                    |                                                                                                    |
| Policy Inception                                                                                                    | Date * : 07/09/2012 0D/                                                                                                    | MM/YYYY                                                                                                    | Policy Expiry Da                                                                                                    | ate : 06/09/2013                                                                                                    |                                                                                                    |
| Floater Sum Ins                                                                                                    | sured * : 1000000.00                                                                                                    |                                                                                                    |                                                                                                    |                                                                                                    |                                                                                                    |
| Name of Assi                                                                                                    |                                                                                                    | lindia)                                                                                                    | Assignee Relationshi                                                                                                    | * Eather                                                                                                    |                                                                                                    |
| Total Number of membe                                                                                                    | rs to be 2                                                                                                    |                                                                                                    | Do you want to cover y                                                                                                    | our  Yes  No                                                                                                    |                                                                                                    |
| covered (including                                                                                                    | self)*:                                                                                                    |                                                                                                    | parents                                                                                                    | *                                                                                                    |                                                                                                    |
| Parents Floater Sum Ins                                                                                                    | sured * : 500000.00                                                                                                    | •                                                                                                    |                                                                                                    |                                                                                                    |                                                                                                    |
| Parent's Treatment 2                                                                                                    | Zone * : Zone 2 ( Any where in                                                                                                    | India except Mumbai and Greater N                                                                                                    | /lumbai)                                                                                                    |                                                                                                    |                                                                                                    |
|                                                                                                    | 80D Certificate will be                                                                                                    | separately generated for Parent                                                                                                    | ts.                                                                                                    |                                                                                                    |                                                                                                    |
|                                                                                                    |                                                                                                    | Insured De                                                                                                    | etails —                                                                                                    |                                                                                                    |                                                                                                    |
| ** Please                                                                                                    | e enter the Family Member det                                                                                                    | ails and click on Save Insured to a                                                                                                    | add the member as an Insured                                                                                                    | under this Insurance                                                                                                    | e Application.                                                                                                    |
| /iew Edit Del                                                                                                    | lete Insured Name                                                                                                    |                                                                                                    |                                                                                                    |                                                                                                    |                                                                                                    |
|                                                                                                    |                                                                                                    | , DOD Age                                                                                                    | Relationship                                                                                                    | Treatment Zon                                                                                                    | e Photograp                                                                                                    |
| View Edit De                                                                                                    | CA. Shrutika Thakur                                                                                                    | 01/02/1990 22 Se                                                                                                    | Relationship                                                                                                    | (Any where in India)                                                                                                    | View Image                                                                                                    |
| View Edit Del<br>Relationship *                                                                                                    | CA. Shrutika Thakur                                                                                                    | 01/02/1990 22 Se                                                                                                    | Relationship                                                                                                    | (Any where in India)                                                                                                    | e Photograp<br>View Image                                                                                                    |
| View Edit Del<br>Relationship *<br>Middle Name                                                                                                    | CA. Shrutika Thakur                                                                                                    | 01/02/1990 22 Se                                                                                                    | Relationship<br>If Zone 1<br>First Name * : M<br>Last Name : T                                                                                                    | ( Any where in India)<br>Ir. 💽 Vijay<br>hakur                                                                                                    | e Photograp<br>View Image                                                                                                    |
| View Edit Del<br>Relationship *<br>Middle Name<br>Gender *                                                                                                    | Lete CA. Shrutika Thakur                                                                                                    | 01/02/1990 22 Se                                                                                                    | Relationship                                                                                                    | ( Any where in India)<br>Ir.  Vijay hakur                                                                                                    | e Photograp                                                                                                    |
| View Edit De<br>Relationship *<br>Middle Name<br>Gender *<br>Date of Birth *                                                                                                    | Iete         CA. Shrutika Thakur           ::         Father           ::                                                                                                    | 01/02/1990 22 Se                                                                                                    | Relationship                                                                                                    | Ireatment Zon<br>(Any where in India)<br>Ir. Vijay<br>hakur<br>Vijoad                                                                                                    | View Image                                                                                                    |
| View Edit Del<br>Relationship *<br>Middle Name<br>Gender *<br>Date of Birth *<br>Occupation *                                                                                                    | Iete         CA. Shrutika Thakur           :         Father           :                                                                                                    | 01/02/1990 22 Se                                                                                                    | Relationship<br>eff Zone 1<br>First Name * : N<br>Last Name : T<br>Photo Upload :<br>Age * : S                                                                                                    | Ireatment Zon       (Any where in India)       Ir.     Vijay       hakur       Vpload       8     1                                                                                                    | View Image                                                                                                    |
| View Edit De<br>Relationship *<br>Middle Name<br>Gender *<br>Date of Birth *<br>Occupation *                                                                                                    | Lete CA. Shrutika Thakur<br>Father<br>Galarian CA. Shrutika Thakur<br>Father<br>Galarian CA. Shrutika Thakur<br>Father<br>Galarian CA. Shrutika Thakur<br>Father<br>Galarian CA. Shrutika Thakur<br>Father<br>Galarian CA. Shrutika Thakur<br>Father<br>Galarian CA. Shrutika Thakur<br>Father<br>Galarian CA. Shrutika Thakur<br>Father<br>Galarian CA. Shrutika Thakur<br>Father<br>Galarian CA. Shrutika Thakur<br>Father<br>Galarian CA. Shrutika Thakur<br>Galarian CA. Shrutika Thakur<br>Galarian CA. Shrutik                                                                                                    | 01/02/1990 22 Se                                                                                                    | Relationship                                                                                                    | Ireatment Zon       (Any where in India)       ir.     Vijay       hakur       Upload       5                                                                                                    | View Image                                                                                                    |
| View Edit Del<br>Relationship *<br>Middle Name<br>Gender *<br>Date of Birth *<br>Occupation *<br>Are you having Continuou                                                                                                    | Lete CA. Shrutika Thakur<br>Father<br>29/08/1956 DD/M<br>29/08/1956 DD/M<br>None<br>US Coverage ? If yes please pr<br>Name of Insurer                                                                                                    | 01/02/1990 22 Se                                                                                                    | Relationship<br>eff Zone 1<br>First Name * : M<br>Last Name : T<br>Photo Upload :<br>Age * : 5<br>ecceding three years * :                                                                                                    | Treatment Zon<br>(Any where in India)<br>ir. v Vijay<br>hakur<br>ppload<br>5 v v<br>To Date                                                                                                    | e Photograp<br>View Image<br>Browse<br>Months<br>© Yes ©<br>Sum Insured                                                                                                    |
| View Edit Del<br>Relationship *<br>Middle Name<br>Gender *<br>Date of Birth *<br>Occupation *<br>Are you having Continuor                                                                                                    | Lete CA. Shrutika Thakur<br>Father<br>CA. Shrutika Thakur<br>Father<br>Calculation<br>Father<br>Calculation<br>Father<br>Calculation<br>Father<br>Father<br>Calculation<br>Father<br>Calculation<br>Father<br>Father<br>Calculation<br>Father<br>Calculation<br>Father<br>Calculation<br>Father<br>Calculation<br>Father<br>Calculation<br>Father<br>Calculation<br>Calculation<br>Ca                                                                                                    | DOD         Hgt           01/02/1990         22         Se           Image: Control of the provide following details for the provide following details for the provide following details following details for the provide following details for the provide following details following details following details for t                                                                                                    | Relationship<br>If Zone 1<br>First Name * : M<br>Last Name : T<br>Photo Upload :<br>Age * : 5<br>From Date<br>07/09/2010                                                                                                    | Ireatment Zon       ( Any where in India)       Ir.     Vijay       hakur       Upload       8     1       To Date       06/09/2011                                                                                                    | e Photograp<br>View Image<br>Browse<br>Months<br>© Yes ©<br>Sum Insured<br>500000                                                                                                    |
| View Edit Delet                                                                                                    | Itelete       CA. Shrutika Thakur         ::       Father         ::       Image: Constraint of the second second se                                                                                                    | DOD         Hype           01/02/1990         22         Se           Image: Second state         Second state         Second state           M/YYYY         Image: Second state         Second state         Second state           M/YYYY         Image: Second state         Second state         Second state         Second state           M/YYYY         Image: Second state         Second state         Second                                                                                                    | Relationship<br>eff Zone 1<br>First Name * : M<br>Last Name : T<br>Photo Upload :<br>Age * : 5<br>From Date<br>07/09/2010<br>07/09/2011                                                                                                    | Treatment Zon<br>(Any where in India)<br>ir. vijay<br>hakur<br>bakur<br>5<br>To Date<br>06/09/2011<br>06/09/2012                                                                                                    | e Photograp<br>View Image<br>Browse<br>Months<br>© Yes ©<br>Sum Insured<br>500000                                                                                                    |
| View Edit Del<br>Relationship *<br>Middle Name<br>Gender *<br>Date of Birth *<br>Occupation *<br>re you having Continuor<br>Edit Delet M<br>Edit Delet M<br>Edit Delet M                                                                                                    | Itelete       CA. Shrutika Thakur         ::       Father         ::       ·         ::       ·         ::       ·         ::       ·         ::       ·         ::       ·         ::       ·         ::       ·         ::       ·         ::       ·         ::       ·         ::       ·         ::       ·         ::       ·         ::       ·         ::       ·         ::       ·         ::       ·         ::       ·         ::       ·         ::       ·         ::       ·         ::       ·         ::       ·         ::       ·         ::       ·         ::       ·         ::       ·         ::       ·         ::       ·         ::       ·         ::       ·         ::       ·         ::       ·         ::       ·                                                                                                    | 01/02/1990 22 Se                                                                                                    | Relationship           eff         Zone 1           First Name * :         N           Last Name :         T           Photo Upload :         Age * :           ecceding three years * :         T           From Date           07/09/2010         07/09/2011           07/09/2009         0                                                                                                    | Treatment Zon           (Any where in India)           ir.         Vijay           hakur           ppload           5         1           06/09/2012           07/09/2012                                                                                                    | e Photograp<br>√iew Image<br>Browse<br>Months<br>€ Yes ●<br>500000<br>500000                                                                                                    |
| View Edit Del<br>Relationship *<br>Middle Name<br>Gender *<br>Date of Birth *<br>Occupation *<br>The you having Continuor<br>Edit Delet *<br>Edit Delet *<br>Edit Delet *                                                                                                    | Iete CA. Shrutika Thakur  Father  2 Father  2 ØMale Female  2 9/08/1956 ØD/M  2 None  US Coverage ? If yes please pr  Name of Insurer  NEWINDIAASSURANCE NEWINDIAASSURANCE                                                                                                    | 01/02/1990 22 Se<br>□ □ □ □ □ □ □ □ □ □ □ □ □ □ □ □ □ □ □                                                                                                     | Relationship           eff         Zone 1           First Name * : [N         Last Name : [T           Photo Upload :         Photo Upload :           Age * : [5]         Age * : [5]           ecceding three years * :         Prom Date           07/09/2010         07/09/2011           07/09/2009         Policy No. * : [                                                                   | Treatment Zon           (Any where in India)           Ir.         Vijay           hakur           Upload           8         1           06/09/2011           06/09/2012           07/09/2012                                                                                                   | e Photograp  View Image  Browse  Browse  Months  © Yes   Sum Insured  S00000  S00000                                                                                                    |
| View Edit Delet<br>Relationship *<br>Middle Name<br>Gender *<br>Date of Birth *<br>Occupation *<br>The you having Continuous<br>Edit Delet *<br>Edit Delet *<br>Edit Delet *                                                                                                    | Iete CA. Shrutika Thakur  Father  2 Father  2 9/08/1956 DD/M  2 9/08/1956 DD/M  2 9/08/1956 DD/M  2 None  2 9/08/1956 DD/M  2 None  2 9/08/1956  2 9/08/1956  2 9/08/1956  2 9/08/1956  2 9/08/1956  2 9/08/1956  2 9/08/1956  2 9/08/1956  2 9/08/1956  2 9/08/1956  2 9/08/1956  2 9/08/1956  2 9/08/1956  2 9/08/1956  2 9/08/1956  2 9/08/1956  2 9/08/1956  2 9/08/1956  2 9/08/1956  2 9/08/1956  2 9/08/1956  2 9/08/1956  2 9/08/1956  2 9/08/1956  2 9/08/1956  2 9/08/1956  2 9/08/1956  2 9/08/1956  2 9/08/1956  2 9/08/1956  2 9/08/1956  2 9/08/1956  2 9/08/1956  2 9/08/1956  2 9/08/1956  2 9/08/1956  2 9/08/1956  2 9/08/1956  2 9/08/195  2 9/08/195  2 9/08/195  2 9/08/195  2 9/08/195  2 9/08/195  2 9/08/19  2 9/08/19  2 9/08/19  2 9/08/19  2 9/08/19  2 9/08/19  2 9/08/19  2 9/08/19  2 9/08/19  2 9/08/19  2 9/08/19  2 9/08/19  2 9/08/19  2 9/08/19  2 9/08/19  2 9/08/19  2 9/08/19  2 9/08/19  2 9/08/19  2 9/08/19  2 9/08/19  2 9/08/19  2 9/08/19  2 9/08/19  2 9/08/19  2 9/08/19  2 9/08/19  2 9/08/19  2 9/08/19  2 9/08/19  2 9/08/19  2 9/08/19  2 9/08/19  2 9/08/19  2 9/08/19  2 9/08/19  2 9/08/19  2 9/08/19  2 9/08/19  2 9/08/19  2 9/08/19  2 9/08/19  2 9/08/19  2 9/08/19  2 9/08/19  2 9/08/19  2 9/08/19  2 9/08/19  2 9/08/19  2 9/08/19  2 9/08/19  2 9/08/19  2 9/08/19  2 9/08/19  2 9/08/19  2 9/08/19  2 9/08/19  2 9/08/19  2 9/08/19  2 9/08/19  2 9/08/19  2 9/08/19  2 9/08/19  2 9/08/19  2 9/08/19  2 9/08/19  2 9/08/19  2 9/08/19  2 9/08/19  2 9/08/19  2 9/08/19  2 9/08/19  2 9/08/19  2 9/08/19  2 9/08/19  2 9/08/19  2 9/08/19  2 9/08/19  2 9/08/19  2 9/08/19  2 9/08/19  2 9/08/19  2 9/08/19  2 9/08/19  2 9/08/19  2 9/08/19  2 9/08/19  2 9/08/19  2 9/08/19  2 9/08/19  2 9/08/19  2 9/08/19  2 9/08/19  2 9/08/19  2 9/08/19  2 9/08/19  2 9/08/19  2 9/08/19  2 9/08/19  2 9/08/19  2 9/08/19  2 9/08/19  2 9/08/19  2 9/08/19  2 9/08/19  2 9/08/19  2 9/08/19  2 9/08/19  2 9/08/19  2 9/08/19  2 9/08/19  2 9/08/19  2 9/08/19  2 9/08/19  2 9/08/19  2 9/08/19  2 9/08/19  2 9/08/19  2 9/08/19  2 9/08/19  2 9/08/19  2 9/08/19  2 9/08                                                                                                    | DOD         Hype           01/02/1990         22         Se           Image: Second state         Second state         Second state           M/YYYY         Image: Second state         Second state         Second state           M/YYYY         Image: Second state         Second state         Second state         Second state           M/YYYY         Image: Second state         Second state         Second                                                                                                    | Relationship           eff         Zone 1           First Name * :         Name * :           Last Name :         T           Photo Upload :         Age * :           Age * :         5   ecceding three years * :            From Date           07/09/2010         07/09/2011           07/09/2009         Policy No. * :           To Date * :                                                  | Treatment Zon         (Any where in India)         ir.       vijay         hakur         \veepload         5                                                                                                    | e Photograp<br>√iew Image<br>Browse<br>Months<br>© Yes ●<br>Sum Insured<br>500000<br>500000                                                                                                    |
| View Edit Del<br>Relationship *<br>Middle Name<br>Gender *<br>Date of Birth *<br>Occupation *<br>Cocupation *<br>Cocu | Iete       CA. Shrutika Thakur         :       Father         ::          ::          ::          ::          ::          ::          ::          ::          ::          ::          ::          Name of Insurer         NEWINDIAASSURANCE         NEWINDIAASSURANCE         ::          ::          ::          ::          ::                                                                                                    | DOD         Hype           01/02/1990         22         Se           Image: Second state         Image: Second state <td>First Name *:         Cone 1           First Name *:         Name *:           Last Name :         T           Photo Upload :         Age *:           Age *:         S   ecceding three years *:  From Date 07/09/2010 07/09/2011 07/09/2009 Policy No. *: To Date *:</td> <td>Treatment Zon         (Any where in India)         ir.       Vijay         hakur         ppload         5       1         06/09/2011         06/09/2012         07/09/2012</td> <td>e Photograp<br/>√iew Image<br/>Browse<br/>Months<br/>© Yes ○<br/>SUM Insured<br/>500000<br/>500000</td> | First Name *:         Cone 1           First Name *:         Name *:           Last Name :         T           Photo Upload :         Age *:           Age *:         S   ecceding three years *:  From Date 07/09/2010 07/09/2011 07/09/2009 Policy No. *: To Date *:                                                                                                    | Treatment Zon         (Any where in India)         ir.       Vijay         hakur         ppload         5       1         06/09/2011         06/09/2012         07/09/2012                                                                                                    | e Photograp<br>√iew Image<br>Browse<br>Months<br>© Yes ○<br>SUM Insured<br>500000<br>500000                                                                                                    |
| View Edit Del<br>Relationship *<br>Middle Name<br>Gender *<br>Date of Birth *<br>Occupation *<br>Tre you having Continuou<br>Edit Delet *<br>Edit Delet *<br>Edit Delet *<br>Edit Delet *                                                                                                    | lete CA. Shrutika Thakur<br>Father<br>Father<br>CA. Shrutika Thakur<br>Father<br>DD/M<br>Comparison<br>Comparison<br>C                                                                                                    | DOD         Hype           01/02/1990         22         Se           Image: Second Second Secon                                                                                                    | Relationship         aff       Zone 1         First Name * :       N         Last Name :       T         Photo Upload :       T         Photo Upload :       T         Age * :       S         ecceding three years * :       T         Prom Date       07/09/2010         07/09/2011       07/09/2011         07/09/2009       Policy No. * :         To Date * :       Cancel                     | Treatment Zon         (Any where in India)         Ir.       Vijay         hakur         ©pload         8       1         06/09/2011         06/09/2012         07/09/2012         07/09/2012                                                                                                    | e Photograp<br>View Image<br>Browse<br>Months<br>© Yes ©<br>S00000<br>500000                                                                                                    |
| View Edit Delet<br>Relationship *<br>Middle Name<br>Gender *<br>Date of Birth *<br>Occupation *<br>The you having Continuous<br>Edit Delet *<br>Edit Delet *<br>Edit Delet *<br>Edit Delet *<br>Sum Insured *                                                                                                    | Itele       CA. Shrutika Thakur         Image: Father       Image: Father         Image: Father       Image: Father         Image: Father </td <td>DOC         Hype           01/02/1990         22         Se           Image: Contract of the provide following details for the provide following details for the provide followi</td> <td>Relationship  if Zone 1  First Name * : N Last Name : T Photo Upload : Age * : S  receding three years * :  From Date 07/09/2010 07/09/2011 07/09/2019 Policy No. * : To Date * :</td> <td>Treatment Zon         (Any where in India)         ir.       Vijay         hakur         &gt;         &gt;       Vijay         hakur         &gt;         &gt;       Of/O         B          D6/09/2012         O7/09/2012         DD/MM/YYYY        </td> <td>e Photograp<br/>View Image<br/>Browse<br/>Months<br/>© Yes ©<br/>S00000<br/>500000<br/>5000000<br/>5000000<br/>5000000<br/>5000000<br/>5000000<br/>5000000<br/>5000000<br/>5000000<br/>500000000</td> | DOC         Hype           01/02/1990         22         Se           Image: Contract of the provide following details for the provide following details for the provide followi                                                                                                    | Relationship  if Zone 1  First Name * : N Last Name : T Photo Upload : Age * : S  receding three years * :  From Date 07/09/2010 07/09/2011 07/09/2019 Policy No. * : To Date * :                                                                                                    | Treatment Zon         (Any where in India)         ir.       Vijay         hakur         >         >       Vijay         hakur         >         >       Of/O         B          D6/09/2012         O7/09/2012         DD/MM/YYYY                                                                | e Photograp<br>View Image<br>Browse<br>Months<br>© Yes ©<br>S00000<br>500000<br>5000000<br>5000000<br>5000000<br>5000000<br>5000000<br>5000000<br>5000000<br>5000000<br>500000000 |
| View Edit Delet<br>Relationship *<br>Middle Name<br>Gender *<br>Date of Birth *<br>Occupation *<br>The you having Continuou<br>Edit Delet *<br>Edit Delet *<br>Edit Delet *<br>Edit Delet *<br>Name of Insurer *<br>From Date *<br>Sum Insured *                                                                                                    | Itelete       CA. Shrutika Thakur         Image: Father       Image: Father         Image: Father       Image: Father         Image: Father       Image: Father         Image: Father       Image: Father         Image: Father       Image: Father         Image: Father       Image: Father         Image: State State                                                                                                    | Di/02/1990         22         Set           Image: Image: Ima                                                                       | Relationship         aff       Zone 1         First Name *:       Name:         Last Name:       To         Photo Upload:       Age *:         Age *:       S         ecceding three years *:       To         Profile yours       S         07/09/2010       07/09/2011         07/09/2011       07/09/2009         Policy No. *:       To         To Date *:       S         aurance       Cancel | Treatment Zon           (Any where in India)           ir.         Vijay           hakur           pload           5         1           06/09/2011           06/09/2012           07/09/2012           07/09/2012           00/MM/YYYY           00/00/0012           00/0012           00/0012 | e Photograp<br>√iew Image<br>Browse<br>Months<br>© Yes ○<br>500000<br>500000<br>500000<br>500000<br>500000                                                                                                    |

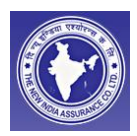

#### Please fill the details as following Instruction:

- 1. <u>Policy Inception Date:</u> This the date from which you want to start coverage. No back dating is allowed.
- 2. <u>Sum Insured</u>: select the appropriate S. I. As your requirements.
- 3. <u>Treatment Zone:</u> Select zone as follows
  - i. Zone I: All India Including Mumbai
  - ii. Zone II: All India including Delhi, Bengluru, excluding Mumbai,
  - iii. <u>Zone III :</u> All India excluding Mumbai, Delhi, Bengluru
- 4. <u>Assignee Name:</u> assignee is a person who can receive the claim amount other then you (in your absence).
- 5. <u>Continuous Coverage Question:</u> select continuous coverage question as "Yes", if you already have a mediclaim policy and there is no break of more than 30 days in these. Then fill the previous policies detail as shown below follows.

| Are you having Continuous Coverage     | ge ? If ː··s please provide following detail                                                                                                    | s for the preceding three years * :       | Select continious Coverage as<br>Yes if you have mediclaim<br>coverage for more than one year<br>in past | Yes   |
|----------------------------------------|----------------------------------------------------------------------------------------------------|-------------------------------------------|----------------------------------------------------------------------------------------------------|-------|
| Insurance Details —                    |                                                                                                    |                                           | -                                                                                                    |       |
| Name of Insurer * :                    | ORIENTAL                                                                                                    | Policy No.*:                              | 1222222222222                                                                                            |       |
| From Date * :                          | 22/03/2011                                                                                                    | To Date * :                               | 22/03/2012                                                                                               |       |
| Sum Insured * :                        | 50 000 0                                                                                                    |                                           |                                                                                                    |       |
|                                        | the second second secon | ave Details of Previous Insurance 😒 Cance |                                                                                                    |       |
| Is the insured suffering from any illn | essidisease? * :                                                                                                    | Click on<br>Insurand<br>years o           | save details of previous<br>ce Button only for completed<br>f policy                                     | O Yes |

# After you press the "Save Details of Previous Insurance" Button, you can confirm that details are added as shown following

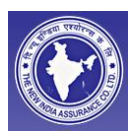

|                             | Details of adde<br>that details stor | d previous Insurance . T<br>ed correctly | his conformes |         |
|-----------------------------|--------------------------------------|------------------------------------------|---------------|---------|
| L                           |                                      |                                          |               |         |
| surance Details             |                                      |                                          |               |         |
| Edit Delete Name of Insurer | Policy No.                           | From Date                                | To Date       | Sum Ins |
| Edit Delete ORIENTAL        | 1222222222222                        | 22/03/2011                               | 22/03/2012    | 500000  |
| Name of Insurer* :          |                                      | Policy No.*:                             |               |         |
| From Date *:                | YYYY                                 | To Date * :                              | <b></b>       | WYYYYY  |
| Sum Insured * :             |                                      |                                          |               |         |
|                             | 🐲 Save Details of Previou            | us insurance 😒 Cancel                    |               |         |

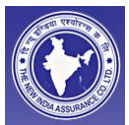

6. <u>Details of CB in existing policy</u>: This field is shown only after you have entered details of at least one previous policy

| Edit Delete Name of Insurer                                                                                                    | Policy No.                | From Date               | To Date    | Sum    |  |  |  |
|----------------------------------------------------------------------------------------------------|---------------------------|-------------------------|------------|--------|--|--|--|
| Edit Delete ORIENTAL                                                                                                    | 12222222222222            | 22/03/2011              | 22/03/2012 | 500000 |  |  |  |
| Name of Insurer*:                                                                                                    |                           | Policy No.* :           |            |        |  |  |  |
| From Date * :                                                                                                    | YYY                       | To Date * :             | Шом        | MYYYY  |  |  |  |
| Sum Insured * :                                                                                                    |                           |                         |            |        |  |  |  |
|                                                                                                    | 🐲 Save Details of Previou | is Insurance 🕴 🕄 Cancel |            |        |  |  |  |
| Please enter the Cumulative Bonus for the previous Insurance Po                                                                            | licy, if any.             |                         |            |        |  |  |  |
| To you have any knowledge or any positive existence or presence of any ailment, sickness or injury, which may require medical attention?*: |                           |                         |            |        |  |  |  |
| bo you have any knowledge of any positive existence of presents                                                                            |                           |                         |            | 1.1    |  |  |  |
| bo you have any knowledge of any positive existence of presents                                                                            | 🗶 Save Insure             | d 🕴 Cancel              |            |        |  |  |  |

7. <u>Apart from what has been declared above Are you at present covered</u> <u>under any Medical / Health Insurance</u> Select this respectively.

# UPLOADING PHOTOS OF A MEMBER

1. Please click on the "Browse" button located near to photo upload field, before pressing the "Save Insured "button.

|                                                                               | A ASSUMPTION                                                                                                    |
|-------------------------------------------------------------------------------|----------------------------------------------------------------------------------------------------|
| ate * : 30/03/2012 DD/MM/YYYY                                                 | Policy Expiry Date : 29/03/2013                                                                                          |
| red * : 1000000.00                                                            |                                                                                                    |
| anshin*· Self                                                                 | Gender* . () Mala O Samala                                                                                               |
|                                                                               |                                                                                                    |
| t Name ": Mr. Mukesn                                                          | Middle Name : kumar                                                                                                    |
| st Name : yadav                                                               | Photo Upload : (Browse)                                                                                                  |
| of Birth *: 15/08/1984 DD/MM/YYYY                                             | Age *: 27 7 Months                                                                                                    |
| t Zone *:Select                                                               |                                                                                                    |
| signee * :Se 🗸                                                                | Assignee Relationship * :Select                                                                                          |
| us Coverage ? If yes please provide following details for the preceding three | e years *: O Yes O N                                                                                                    |
|                                                                               | Click on "Browse" button to<br>upload the photo of<br>respective Member(eg.<br>Mukesh). Image must be in<br>Jpeg Format. |

# 2. Select \ locate your photo\image file on your computer

| v India | Choose file            |                    |                 |                            |                                              | ? 🔀                 | ) Toc |
|---------|------------------------|--------------------|-----------------|----------------------------|----------------------------------------------|---------------------|-------|
| 1433    | Look in:               | 🗀 Grad             |                 | •                          | + 🗈 💣 🎫                                      |                     |       |
| Ю/ММ    | ò                      | DSC_0004           |                 |                            |                                              |                     |       |
|         | My Recent<br>Documents | DSC_0024           |                 |                            |                                              |                     |       |
|         |                        | DSC_0029           |                 |                            |                                              |                     |       |
| h       |                        | 105C_0068          |                 | Click On the<br>your photo | e open button after li<br>on your computer D | ocating<br>prive to |       |
| ] מס    | My Documents           |                    |                 | upload                     |                                              |                     |       |
|         | My Computer            |                    |                 |                            | $\overline{\}$                               |                     |       |
| provid  | <b>S</b>               |                    |                 |                            |                                              |                     | (es   |
|         | My Network<br>Places   | File name:         | DSC_0004        |                            |                                              | Open                | ves   |
| e or pi |                        | Files of type:     | All Files (*.*) |                            |                                              | Cancel              | Yes   |
|         | *                      | Save Insured       | Cancel          |                            |                                              |                     |       |
| prese   | nt covered under an    | y Medical / Health | Insurance? * :  |                            |                                              | C                   | ) Yes |
|         |                        |                    |                 |                            | 😜 Internet                                   | •                   | 100%  |

and graine

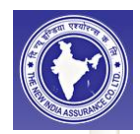

| onship * :   | Self                                                 | Gender*: 💿 Male 🔘 Female                                                                     |         |
|--------------|------------------------------------------------------|----------------------------------------------------------------------------------------------|---------|
| Name*:       | Mr. 🗸 Mukesh                                         | Middle Name : kumar                                                                          |         |
| st Name :    | yadav                                                | Photo Upload : D:\MUKESH\Photos\Grad\D B                                                     | rowse   |
| of Birth * : | 15/08/1984 DD/MM/YYYY                                | Age*: 27 7 Months                                                                            |         |
| t Zone * :   | Select                                               | 1                                                                                            | ~       |
| signee * :   | Se 💙                                                 | Assignee Relationship * :Select 💌                                                            |         |
| us Covera    | ge ? If yes please provide following details for the | e preceding three years * :                                                                  | OYes ON |
| rom any illr | ness/disease? * :                                    | /                                                                                            | OYes ON |
|              |                                                      | After pressing "Open " Button Photo Upload field become green, that means photo is uploaded. |         |
|              |                                                      |                                                                                              |         |

Please note that photo upload field is not a mandatory field, photos are required to issue the TPA card.

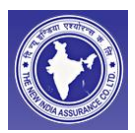

# 8. Now press the "Save Inured" Button to save the details of one person, And conform that details are saved shown as follows.

| Policy I          | Sum Insured     | •: 1000000.00                  | viiiii               |                |                                    | Policy Expiry Date : 2                                                | 1.03/2013  |
|-------------------|-----------------|--------------------------------|----------------------|----------------|------------------------------------|-----------------------------------------------------------------------|------------|
| Insured D         | )etails –       |                                |                      |                |                                    |                                                                       |            |
| Edit De           | lete            | Insured Name                   | DOB                  | Age            | Relationship                       | TreatmentZone                                                         | Photograpi |
| Edit              | Delete          | CA. Mukesh k Yadav             | 22/03/1980           | 32             | Self                               | Zone 1 (Any where in India)                                           |            |
|                   | Relations       | ship*:Select                   |                      | ~              | N                                  | Gender*: 💿 Male F Dale                                                |            |
|                   | First Na        | ame*:Sel 💌                     |                      |                | - 1/                               | Middle Name :                                                         |            |
|                   | Last N          | Name :                         |                      |                | 1                                  | Photo Upload :                                                        | Browse     |
|                   | Date of B       | lirth*:                        | MMYYYYY              |                | After filling up<br>pressing "Save | the details of One person and On<br>e Insured" Button, Above row high |            |
|                   | Treatment Zo    | one*:Select                    |                      |                | lighted that sho                   | ows that details of one person is                                     | 1          |
| Na                | ame of Assign   | iee * : 🛛 Sel 🔽                |                      |                | to pay now.                        | rully, please confirm before going                                    | ~          |
| Are you having    | Continuous C    | Coverage ? If yes please prov  | de following details | for the preces | ding three years * :               |                                                                       | O Ye       |
| Is the insured su | uffering from a | any illness/disease? * :       |                      |                |                                    |                                                                       | © Ye       |
| Has the insured   | had an accide   | ent in the past? " :           |                      |                |                                    |                                                                       | OYe        |
| Do you have an    | y knowledge o   | or any positive existence or p | esence of any ailme  | nt, eichmees   | or a just which may require r      | medical attention? * :                                                | © Ye       |
|                   |                 |                                | ()                   | 次 Save         | Insured O Cancel                   |                                                                       |            |
| Apart from what i | has been deol   | ared above Are you at presen   | t covered under any  | Medicatilities | the frequence? * :                 |                                                                       | ۵v         |

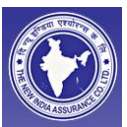

### STEP 3: ADDING EXTRA MEMBERS\ PARENTS \ SPOUSE \ DEPENDENT CHILD

Please make sure that parents, spouse, dependent child's, whom you want to cover under the policy must be added in the same policy, and you could not take separate policy for parents & child under this policy. Process of adding the parents & Spouse is described as follows.

## 1. After saving details of self form becomes empty shown as follows

| P          | Application Number :<br>folicy Inception Date * :<br>Sum Insured * : | 11 3000 3011 NH00001<br>22.03/2012 | 28                       | Pleas<br>the m<br>the p<br>Moth | e select the relation<br>ember whom you v<br>olicy as Spouse\F<br>er \dependent Chil | nship with<br>vant add in<br>ather\<br>d.                    | Entered in MF-Insure on : [<br>Policy Expiry Date : [                                     | 22/03/2012<br>21/03/2013     | ]     |
|------------|----------------------------------------------------------------------|------------------------------------|--------------------------|---------------------------------|--------------------------------------------------------------------------------------|--------------------------------------------------------------|-------------------------------------------------------------------------------------------|------------------------------|-------|
| - Insu     | red Details                                                          |                                    | _/_                      |                                 |                                                                                      |                                                              |                                                                                           |                              | _     |
| Edit       | Delete Ins                                                           | sured Name                         | бов                      | Age                             | Relationship                                                                         | Trea                                                         | tmentZone                                                                                 | Photo                        | grapt |
| Edit       | Delete CA.                                                           | Mukesh k Yadav                     | 22/03/1980               | 32                              | Self                                                                                 | Zone 1                                                       | (Any where in India)                                                                      |                              |       |
| [          | Relationship*:                                                       | Spouse                             |                          | ~                               |                                                                                      | Gender*:                                                     | O Male Féhale                                                                             |                              |       |
|            | First Name * :                                                       | Mrs. 🖌 Tina                        |                          |                                 |                                                                                      | Middle Name :                                                | КК                                                                                        |                              |       |
|            | Last Name :                                                          | KK                                 |                          |                                 |                                                                                      | Photo Upload :                                               |                                                                                           | Brow                         | ie    |
|            | Date of Birth * :                                                    | 22.03/1980                         | MMYYYYY                  |                                 |                                                                                      | Age * :                                                      | 32                                                                                        |                              |       |
|            | Treatment Zone * :                                                   | Zone 1 (Any where in               | India)                   |                                 |                                                                                      |                                                              |                                                                                           |                              | ~     |
| Are you    | raving Continuous Cover                                              | rage ? If yes please prov          | ide following details fo | r the preces                    | ding three years * :                                                                 |                                                              |                                                                                           |                              | O Ye  |
| Is the ins | ured suffering from any i                                            | Inessidisease? * :                 |                          |                                 |                                                                                      |                                                              |                                                                                           |                              | OYe   |
| Has the in | nsured had an accident in                                            | the past? * :                      |                          |                                 |                                                                                      |                                                              | K                                                                                         |                              | () Ye |
| Do you h   | ave any knowledge or any                                             | y positive existence or p          | resence of any ailmen    | siskness                        | ocinjury, which may requir                                                           | e medical attent                                             | ion?*:                                                                                    |                              | OYe   |
|            |                                                                      |                                    |                          | 🏷 Save                          | Insured 🖸 Cancel                                                                     | ]                                                            |                                                                                           |                              |       |
| Apart fron | n what has been declared                                             | above Are you at preser            | t covered onder any M    | edical / Hea                    | ith Insurance? • :                                                                   |                                                              |                                                                                           |                              | € Ye  |
| I          |                                                                      | Press the save<br>details member   | Insured button to s      | ave the                         | ]                                                                                    | After Saving<br>row is adde<br>the detail of<br>frist member | g the details of first person<br>d and form becomes empt<br>second member as explair<br>r | i one<br>ty. Fill<br>ned for |       |

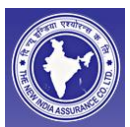

For each member you want to add, please do follow the procedure explained for the self.

## After you press the save insured button, details are shown as follows

| Polic<br>P             | y Details<br>Application Num<br>olicy Inception Da<br>Sum Insur | nber: 1130003011NH00001;<br>ate*: 22.03/2012 AM | 26<br>MYYYYY<br>V                      |          |                                           | Entered in MF-Insure on :<br>Policy Expiry Date : | 22/03/2012 |
|------------------------|-----------------------------------------------------------------|-------------------------------------------------|----------------------------------------|----------|-------------------------------------------|---------------------------------------------------|------------|
| Insur<br>Edit          | ed Details                                                      | Insured Name                                    | DOB                                    | Age      | Relationship                              | Treatment Zone                                    | Photogra   |
| Edit                   | Delete                                                          | CA. Mukesh k Yadav                              | 22/03/1980                             | 32       | Self                                      | Zone 1 (Any where in India)                       | . no.ogra  |
| Edit                   | Delete                                                          | Mrs. Tina KK KK                                 | 22/03/1980                             | 32       | Spouse                                    | Zone 1 (Any where in India)                       |            |
|                        | Relations)<br>First Nat                                         | hip •:Select                                    |                                        | *        | M                                         | Gender*:  Maie TChale Iddle Name :                | Browse     |
|                        | Date of Bi<br>Treatment Zor                                     | nh*:<br>                                        | MWYYYY<br>of second Ad<br>by arrow cor | ded memk | er. The Second row<br>the second member's | Age*:                                             |            |
| ve you h<br>s the inst | aving Continuous<br>ured suffering fro                          | s Coverage ? If yes record                      | l is saved succ                        | essfully |                                           |                                                   | 0          |

as the insured had an accident in the cast? \* :

### Please make sure that before proceeding to payment:

- 1. Details of parents are added \ saved successfully if you want to cover them, because It is not possible to issue the separate policy for the parents.
- 2. Please check the above added detail for all members you want to cover in the policy, and then only proceed to the payment.
- 3. Please check that your base premium is matching with the premium shown in premium calculator for appropriate family composition.

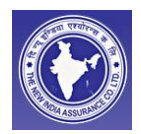

## STEP 4: PAYMENT

- a. Before proceeding to payment please make sure the all members you want to add are added and details visible in saved form. After Payment it is difficult to correct the policy details.
- b. Please read and check (click select on check box for declaration) the declaration.
- c. Click on "Pay Now" button to pay your premium by Credit\ debit card or internet banking as shown below.

| Sum Insured * :                  | 500000                   | ]                                                                                   | Cumm. Bonus (%) * :                                                                                    |                                            |
|----------------------------------|--------------------------|-------------------------------------------------------------------------------------|----------------------------------------------------------------------------------------------------|--------------------------------------------|
| re there any additional facts af | ffecting the proposed Ir | nsurance, which should be disclosed to insur                                        | ers?*:                                                                                                 |                                            |
| Declaration                      |                          |                                                                                     |                                                                                                    |                                            |
| Thave gone through the ter       | ms, conditions, exclusi  | ons and premium rates for the Mediclaim insu                                        | rance policy as per agreement entered into                                                             | between New India                          |
| the Institute of Click select    | t the check box for      | the same are acceptable to me. I further dec                                        | lare that I have given explicit information in t                                                       | the above columns                          |
| information from                 | i before Pay now.        | ho has at any time attended me or my family                                         | / members, are true and complete. I consent<br>/ members or may attend concerning any di               | t and authorize the<br>sease or illness wh |
| family members, proyector of     | r montar noaith. r agroo | ula Please check that Base premium is                                               | pontract should the insurance be effected.                                                             | If after the insurance                     |
| that the statements, answe       | rs or particulars stated | in (matching with the premium shown in<br>mremium calculator) chart for the seleted | re incorrect or untrue in any respect, the In                                                          | isurance Company                           |
| under this policy.               | /                        | family composition                                                                  |                                                                                                    |                                            |
| Payment Details                  |                          |                                                                                     |                                                                                                    |                                            |
| Base Premium Amount : 71         | 45                       | Service Tax Amount : 736                                                            | Net Payable                                                                                            | Amount : 7881                              |
|                                  |                          | 🍅 Pay Now 🛛 📀                                                                       | Cancel                                                                                                 |                                            |
|                                  |                          |                                                                                     | <ul> <li>Click on this button to pay by the Cro<br/>debit card, or interpet banking, before</li> </ul> | edit\                                      |
|                                  |                          | <u> </u>                                                                            | this make sure that all member are a                                                                   | idded                                      |
|                                  |                          | Insurance is a subject matte                                                        | and shown.<br>er of So                                                                                 |                                            |
| Welcome Key Ber                  | nefits Carry Ove         | er Credit Claim Process FAQ                                                         | Premium Calculator Terms & Cond                                                                        | itions Buy No                              |
|                                  |                          |                                                                                     |                                                                                                    |                                            |

## After this you will be redirected to payment gate way, shown as follows

| Bill De s | k<br>scation.                   | BillDesk Payme              | ent Gateway                                                                        |   |
|-----------|---------------------------------|-----------------------------|------------------------------------------------------------------------------------|---|
|           |                                 |                             | Select Any one mode by which you<br>want to pay, and click on the submit<br>buffon |   |
|           | Choose a payment option :       |                             |                                                                                    |   |
|           | You have chosen to pay an amour | nt of <b>Rs. 7881</b> .     | 1                                                                                  |   |
|           | Please select your payment opt  | ion and 'submit':           |                                                                                    |   |
|           | Order Number.:                  | P001000209                  |                                                                                    |   |
|           | Total value of transaction :    | 7881                        |                                                                                    |   |
|           | Payment Option :                | O Credit Cards O Debit Card | s 💍 Internet Banking                                                               |   |
|           |                                 |                             |                                                                                    |   |
|           |                                 | SUBMIT                      | <b>)</b>                                                                           | ~ |

After payment you will receive the policy schedule on your mail id as an attachment.

# Precautions:

- 1. <u>Members / Parents can be added only at the time of form filling</u> <u>and before pay now.</u>
- 2. <u>Please do not refresh the browser while the transaction is in</u> processing (till policy number is not displayed).
- 3. <u>Please do not close the browser window/ tab while the</u> <u>transaction is in processing (till policy number is not displayed).</u>
- 4. <u>Please do not close Internet while the transaction is in</u> processing (till policy number is not displayed).
- 5. <u>If policy number is not generated and amount is debited from</u> your account, please contact us.

Feel free to contact us on nia.113000@newindia.co.in

<u>Thanks & Regards</u> Web Portal Office -113000 New India Assurance Co. Ltd.

The New India Assurance Co. Ltd.

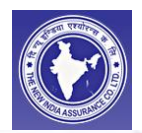

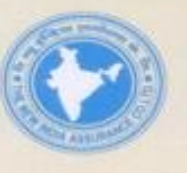

The New India Assurance Co. Ltd., MRO-I, Mumbai An Initiative for Health Insurance Scheme for Members & Students of ICAI

## Special Coverage under the Health Insurance Scheme For Members & Students of ICAI:

- Family would comprise of self, spouse and two dependant children with Sum Insured on Floater basis for the entire family. Dependant Parents can be covered by paying additional premium and for a separate Sum Insured on Floater basis for both parents. Additional dependant children may be covered by paying 10% loading on family premium for each child.
- For Students only self is covered, and the family members and parents are not covered. The coverage for the students is restricted to Rs.1 lakh & 2 lakh rupees.
- Member would be given an one time option for selecting his family / dependants. Unmarried
  members can select their parents instead of spouse. Inclusion of additional dependants would
  be allowed only in case of marriage of a member / employee or birth of a child.
- For members & Students without any previous continuous insurance, the coverage for preexisting disease would be subject to the following:
  - 1" year-Eligibility of 25% of Sum Insured;
  - 2<sup>sd</sup> year Eligibility of 50% of Sum Insured;
  - 3<sup>rd</sup> year Eligibility of 75% of Sum Insured;
  - 4th year and thereafter Eligibility of 100% of Sum Insured.
- For members / students with existing Mediclaim Insurance and Cumulative Bonus, a discount in premium in lieu of CB, will be allowed as under:
  - Cumulative Bonus of upto 10% 5% discount in premium;
  - Cumulative Bonus of 10-30% 10% discount in premium;

Cumulative Bonus of above 30% - 15% discount in premium.

In case of family members having an existing Mediclaim policy with different CB for different persons, the average of the CB for all family members would be considered for the entire family.

- A Hospital Cash Allowance amounting to 0.10% of Sum Insured would be payable on hospitalization of the insured member, for a maximum of 10 days.
- Cashless services to be provided in all hospitals, and not restricted to PPN.

For details please visit our company's website http://newindia.co.in

Secretary Divisional Manager, Committee for Capacity Building of CA Firms DO-113000 New India Assurance Co. Ltd. and Small & Medium Practioners (CCBCAF & SMP), Mumbai R.O.I, New India Bhawan, ICAI Bhawan, Indraprastha Marg, <sup>ad</sup> Floor, 34-38, Bank Street, Fort, New Delhi - 110002. Mumbai - 400 023 E-mail : ccbcaf@icai.org Email: nia.113000@newindia.co.in Phone: 011-30110561 shrutika.thakur@newindia.co.in mukesh.yadav@newindia.co.in Phone: 022-24620311, 24620363 Regd. Office : The New India Assu. Co. Ltd. 87, M. G. Road, Fort, Mumbai - 400 001. Website : http://newindia.co.in